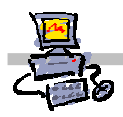

# "Pracownia internetowa w każdej szkole" (edycja Jesień 2007)

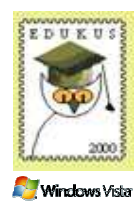

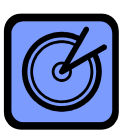

Opiekun pracowni internetowej cz. 2 (D2)

Tworzenie i edycja zasad grup - Skrypt logowania

## Zadanie 7

Mapowanie folderu przeznaczonego na stronę WWW użytkownika jako oddzielny dysk w systemie

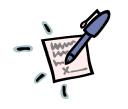

### Notatka

| <br> |  |
|------|--|
| <br> |  |
| <br> |  |
| <br> |  |
| <br> |  |
| <br> |  |
| <br> |  |
| <br> |  |
| <br> |  |

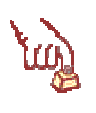

- Polecenie 1 automatyczne mapowanie dysku podczas logowania
- 1. Wybierz z paska zadań Start ⇔ Narzędzia administracyjne ⇔Zarządzanie serwerem
- 2. Rozwiń Zarządzanie zaawansowane
- 3. Rozwiń Zarządzanie zasadami grupy
- 4. Rozwiń Forest : <nazwa\_twojej\_głownej\_domeny>
- 5. Rozwiń Domains
- 6. Rozwiń <nazwa\_twojej\_głownej\_domeny>
- 7. Rozwiń jednostkę organizacyjną twojej szkoły
- 8. Wskaż zasadę grupy Główna zasada grup dla szkoły xx
- 9. Wybierz prawym klawiszem myszy Główna zasada grup dla szkoły xx
- 10. Wybierz z menu kontekstowego Edit
- 11. W oknie Edytor obiektów zasad grupy rozwiń Konfiguracja użytkownika
- 12. W oknie Edytor obiektów zasad grupy rozwiń Ustawienia systemu Windows
- 13. W oknie Edytor obiektów zasad grupy wskazujemy Skrypty logowanie/ wylogowywanie
- 14. W oknie Edytor obiektów zasad grupy otwórz ustawienia Logowanie

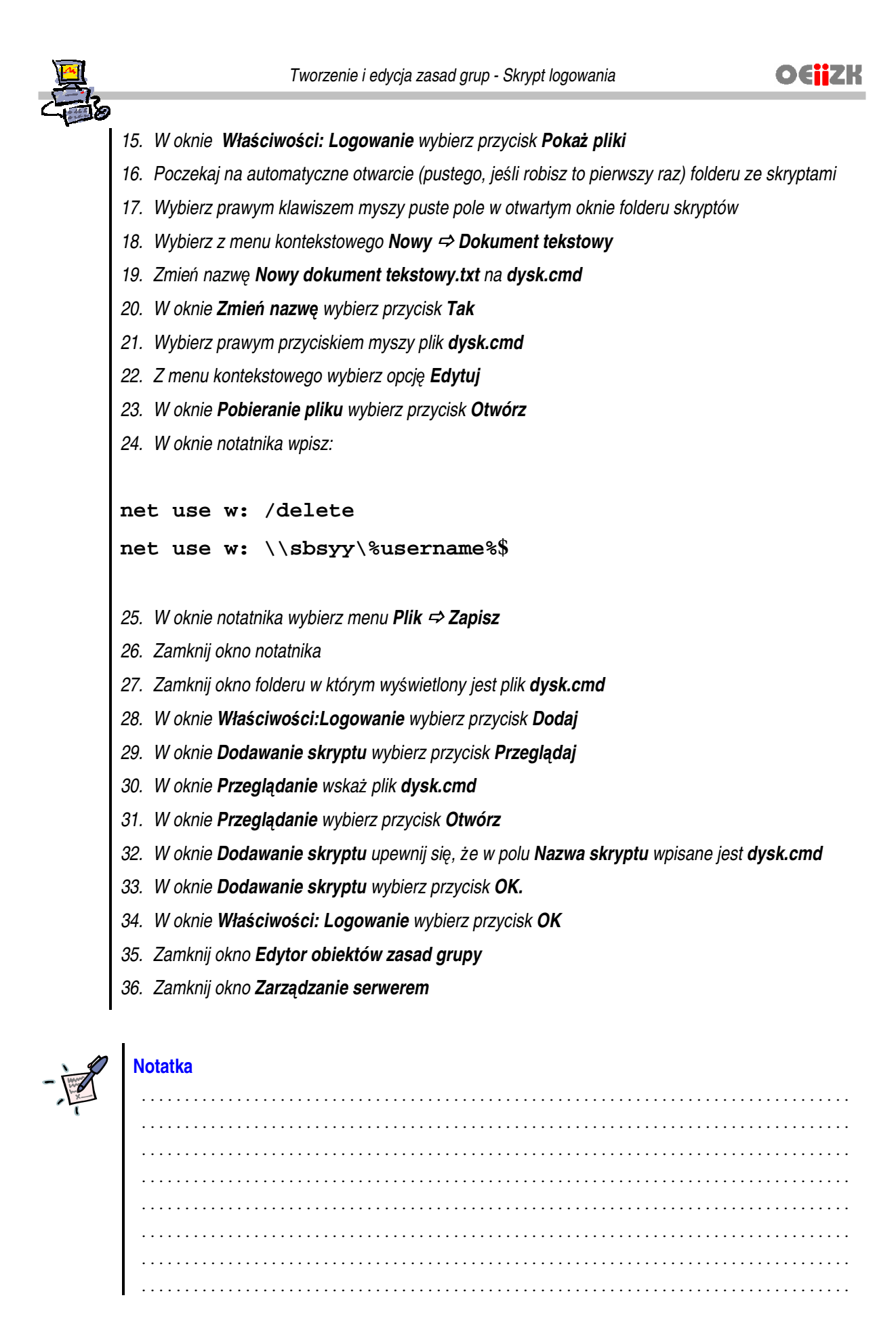

[v. 2.0]

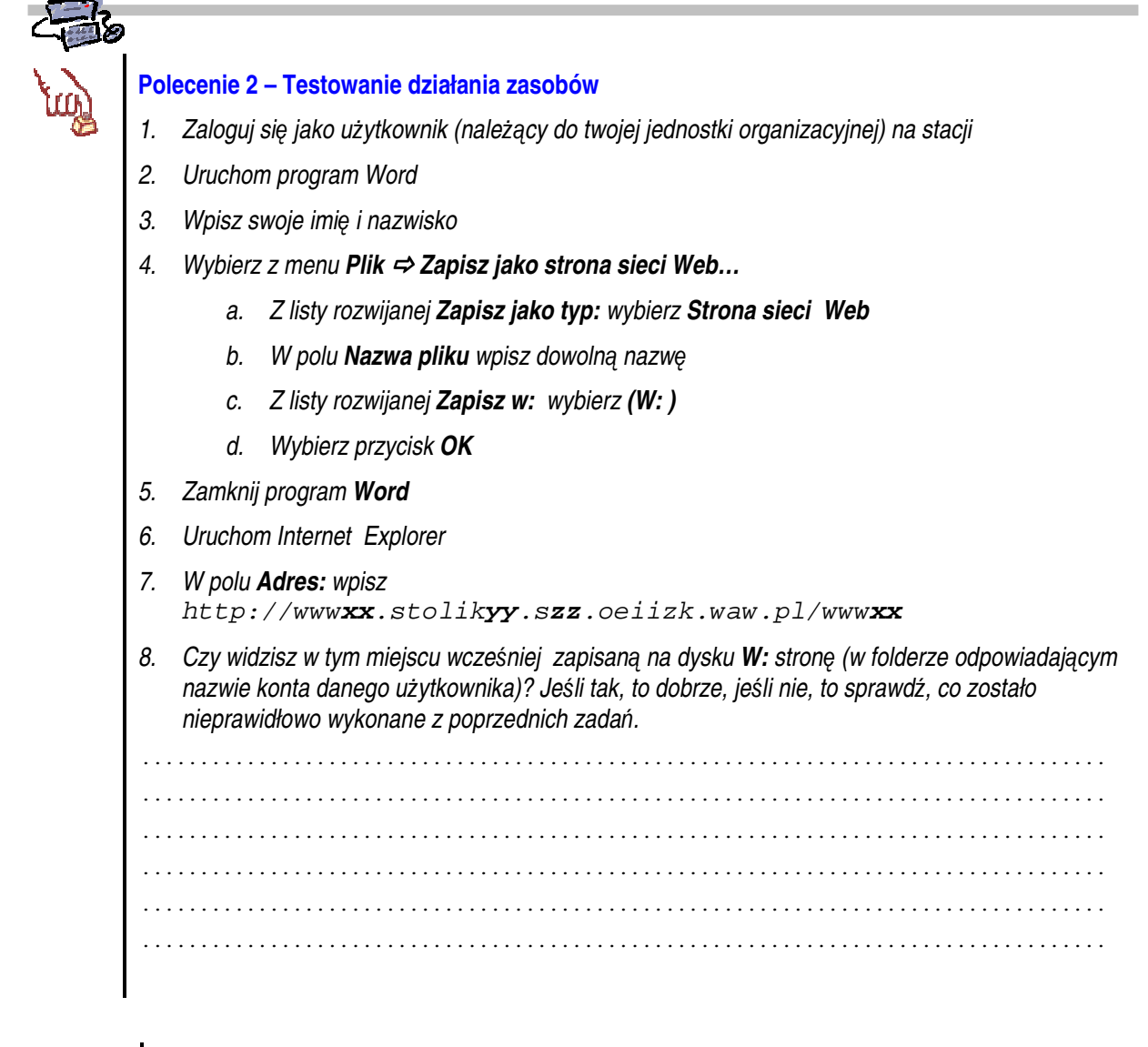

# -

### Notatka

| <br> | • • • • • • • • • • • • • • • • • • • • | <br> |
|------|-----------------------------------------|------|
| <br> |                                         | <br> |
| <br> |                                         | <br> |
| <br> | •••••                                   | <br> |
| <br> | • • • • • • • • • • • • • • • • • • • • | <br> |
| <br> |                                         | <br> |
| <br> | ••••••                                  | <br> |

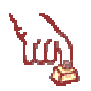

#### Polecenie 3 – sprawdzenie nabytych umiejętności

1. Zmodyfikuj skrypt logujący jednostki organizacyjnej twojej szkoły w taki sposób, aby jako dysk T: został zamapowany udostępniony wcześniej folder z plikami graficznymi tapet.